# HOTSCHEDULES RELEASE 4.0.56.1

Released 02.02.2017

# **Table of Contents**

| New Features & Improvements   Mobile                         | 2  |
|--------------------------------------------------------------|----|
| Security Questions                                           | 2  |
| Posted Schedule Push Notifications                           | 4  |
| Time Off Updates Push Notification                           | 4  |
| New Features & Improvements   Web                            | 5  |
| ASC - Preloads                                               | 5  |
| ASC - Updated Schedule Status Report PDF                     | 8  |
| ASC - Actual vs. Scheduled Report Dates                      | 8  |
| Time Range for Time Off                                      | 8  |
| Requiring a Comment for Time Off Requests                    | 10 |
| Time Off on Behalf of Employees                              | 11 |
| New Personal Settings                                        | 13 |
| Time Range for Availability                                  | 14 |
| New Staff Profile Interface                                  | 19 |
| Reports Affected by Time Range for Availability and Time Off | 24 |
| New Scheduler - Update to the Create House Shift Modal       | 24 |
| New Scheduler - Continued Removal of Locations               | 24 |
| New Scheduler - Display Cost Setting                         | 25 |
| New Scheduler - Forecasting Data                             | 25 |
| New Scheduler - Editing Day Notes                            | 25 |
| Matching Forecasting and Proforma Reports                    | 26 |

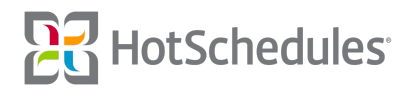

# New Features & Improvements | Mobile

#### **Security Questions**

Security questions can now be viewed and edited in the Android and iOS apps. While in the app, users can tap **Login Details** from the Settings menu item.

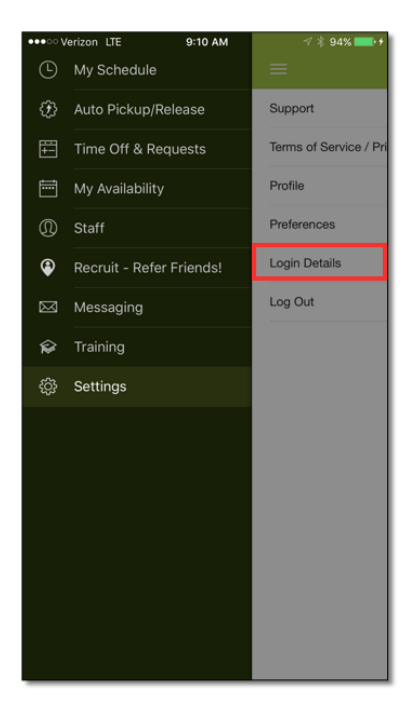

To see the previously-answered questions, users can tap Edit.

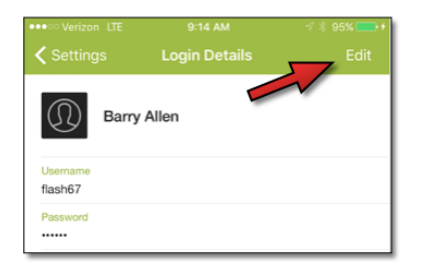

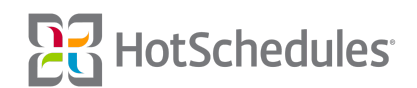

By tapping the right-facing arrow, users are able to select new security questions.

| •••• Verizon LTE                                  | 9:14 AM                                    | √ ∦ 959 | 6 💽 🔸 |
|---------------------------------------------------|--------------------------------------------|---------|-------|
|                                                   | Edit Login Details                         | D       | one   |
| Barry                                             | Allen                                      |         |       |
| LOGIN DETAILS                                     |                                            |         |       |
| Username<br>flash67                               |                                            |         |       |
| Current Password<br>Current Password              |                                            |         |       |
| New Password<br>New Password                      |                                            |         |       |
| Confirm New Passwo<br>Confirm New Pass            | <b>rd</b><br>sword                         |         |       |
| SECURITY QUEST                                    | TIONS                                      |         |       |
| Select 1st Questic<br>What street did you li<br>a | on<br>ve on in third grade?                |         | >     |
| Select 2nd Questi<br>What is the strangest<br>b   | on<br>place you've ever been?              |         | >     |
| Select 3d Questio<br>What was the last nar<br>c   | <b>n</b><br>me of your third grade teacher | n       | >     |
|                                                   |                                            |         |       |
|                                                   |                                            |         |       |

Questions can only be used once

Users can also edit their Security Question answers by tapping the current answer to reveal the keyboard before tapping **Done**. Users will then be be prompted to re-enter their password before they can save the new answer.

| •••• Ve               | rizon LT                                                           |                     | 95% 💼 🗲 |           |         |        |   |           |  |  |  |
|-----------------------|--------------------------------------------------------------------|---------------------|---------|-----------|---------|--------|---|-----------|--|--|--|
|                       |                                                                    |                     | dit L   |           | Detail  |        |   | Done      |  |  |  |
| LOGI                  | LOGIN DETAILS                                                      |                     |         |           |         |        |   |           |  |  |  |
|                       | Current Password                                                   |                     |         |           |         |        |   |           |  |  |  |
| New P<br>New I        | New Password<br>New Password                                       |                     |         |           |         |        |   |           |  |  |  |
| Confin<br>Confi       | Confirm New Password<br>Confirm New Password                       |                     |         |           |         |        |   |           |  |  |  |
| SECU                  | SECURITY QUESTIONS                                                 |                     |         |           |         |        |   |           |  |  |  |
| Selec<br>What s       | Select 1st Question<br>What street did you live on incluind grade? |                     |         |           |         |        |   |           |  |  |  |
| Selec<br>What is<br>b | t 2nd Qu<br>the strar                                              | uestior<br>ngest pl | ace you | i've eve  | been?   |        |   | >         |  |  |  |
| Selec<br>What v       | t 3d Que<br>/as the la                                             | estion<br>st name   | of you  | r third g | ade tea | icher? |   | >         |  |  |  |
|                       |                                                                    |                     |         |           |         |        |   | vel       |  |  |  |
| q                     | we                                                                 |                     | r t     | t J       | / ι     | ۱<br>۱ | i | o p       |  |  |  |
| а                     | asdfghjkl                                                          |                     |         |           |         |        |   |           |  |  |  |
| ¢                     | z                                                                  | x                   | с       | v         | b       | n      | m | $\otimes$ |  |  |  |
| 123                   | ۲                                                                  | ₽                   |         | spa       | ace     |        | C | Done      |  |  |  |

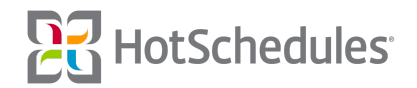

#### **Posted Schedule Push Notifications**

The following improvements have been made to push notifications regarding posted schedules:

- Store and Schedule names are now included
- Date and time of shifts are included
  - The out time of a shift will only display if the **Show Out Times** permission is enabled.
- Notifications that are opened will take users directly to the appropriate week of the My Schedule screen

#### **Time Off Updates Push Notification**

A new "Time Off Updates" push notification preference is now available for Android and iOS users with the **Request Time Off** permission.

| •••ः Verizon 🗢     | 11:15 AM | 🗸 🕴 100% 💼 🗲 |
|--------------------|----------|--------------|
| Preferences        |          |              |
|                    |          |              |
| PUSH PREFERENCES   | 6        |              |
| Schedule Change    |          |              |
| Trade Decision     |          |              |
| Time Off Updates   |          | $\bigcirc$   |
| EMAIL PREFERENCE   | S        |              |
| Schedule Updates   |          |              |
| Shift Transactions |          |              |
| Approvals          |          |              |
| Late Punches       |          | $\bigcirc$   |
| BADGE PREFERENCI   | ES       |              |
| New Message        |          | $\bigcirc$   |
|                    |          |              |
|                    |          |              |
|                    |          |              |
|                    |          |              |
|                    |          |              |
|                    |          |              |

The preference is OFF by default

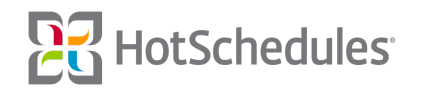

The notification will include the type of request being made, the manager's name who has made the decision to approve or deny the request, the amount of paid hours (when available), the start date of the request, and what the request decision was.

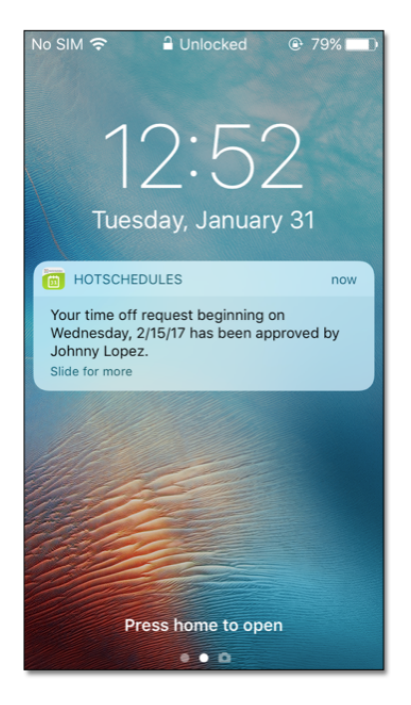

# New Features & Improvements | Web

# **ASC - Preloads**

Previously, there were two sub-tabs of Preloads within the Communication tab in the Above Store Console; one was intended to upload and edit, while the other was to provide the number of views a Preload received at each store it was assigned to.

| Commu    | unication | Configu    | re         | Logbook                | Forecasting              |                   |                |               |            |
|----------|-----------|------------|------------|------------------------|--------------------------|-------------------|----------------|---------------|------------|
| Preloads | 5         |            | ► P        | reload Control         |                          | PayControl Payrol | Ranking Report | ACA           |            |
| Polls    |           |            | P          | reload Reads           |                          |                   |                |               |            |
| Videos   |           |            | <u>۲</u>   |                        |                          | 4                 |                |               |            |
| Surveys  |           |            |            |                        |                          |                   |                |               | Ad         |
|          | Status    | Activation | Expiration | n Name                 |                          | Description       |                | Display Count | Action     |
|          | Expired   | 05/11/2016 | 05/11/201  | 6 FarmFresh Burger     |                          |                   |                | 0             | <b></b>    |
|          | Saved     | 03/28/2016 | 03/30/201  | 6 Tim Horton's Pre-Lo  | ad                       |                   |                | 0             | <b></b>    |
|          | Expired   | 04/01/2016 | 04/02/201  | 6 Favorite New Item    |                          |                   |                | 1             | <b>N O</b> |
|          | Expired   | 11/19/2014 | 11/22/201  | 4 Open Enrollment      |                          |                   |                | 0             | <b></b>    |
|          | Expired   | 02/18/2016 | 02/19/201  | 6 Daylight Savings     |                          |                   |                | 0             | <b>D</b>   |
|          | Expired   | 01/12/2016 | 01/12/201  | 6 availability-Winter- | 2016 availability-Winter | -2016             |                | 5             | <b></b>    |
|          | Expired   | 03/15/2015 | 03/16/201  | 5 LTO Chicken Taco     |                          |                   |                | 0             | <b></b>    |
|          | Expired   | 09/01/2016 | 09/06/201  | 6 kitty test           |                          |                   |                | 0             | <b></b>    |
|          | Expired   | 06/13/2016 | 06/13/201  | 6 Subway Preload       | subway sample            |                   |                | 5             |            |

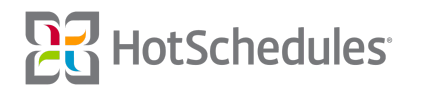

Now that Preloads have been migrated to HTML, all actions can be done from one, much more intuitive area. The main screen will display:

- (1) The name of the Preload
- (2) The active date range of the Preload
- (3) How many times the Preload displays for users
  - A Preload with a Display Count of 0 will display for users until the expiration date, or until it is manually deleted by an ASC user
- (4) Whether or not the Preload is currently active
- (5) More actions for the Preload including:
  - The ability to copy an expired Preload to reuse
  - The option to view how many times the Preload was viewed at each store it was assigned
  - The ability to delete the Preload
  - The option to manually end a currently-active Preload

| Reports         | Communication | Configure                      | Logbook | Forecasting                  | PayControl | Payroll       | Ranking Report | ACA     |              |
|-----------------|---------------|--------------------------------|---------|------------------------------|------------|---------------|----------------|---------|--------------|
| Preloads        |               |                                |         |                              |            |               |                |         |              |
| Find            | Add Preloa    | ad                             |         |                              |            | 3             |                | 4       | 5            |
| Name            |               | <ul> <li>Start Date</li> </ul> | 2       | <ul> <li>End Date</li> </ul> | •          | Display Count | *              | Status  | - Actions    |
| First Time User | Preload Test  | Jun 7, 2016                    | -       | Jun 10, 2016                 |            | 0             |                | Expired | Actions -    |
| Jellyfish 1     |               | Jan 8, 2015                    |         | Jan 10, 2015                 |            | 0             |                | Expired | Сору         |
| Login Workflow  | 1             | Jan 8, 2015                    |         | Jan 8, 2015                  |            | 0             |                | Expired | View Results |
| Mobile Test     |               | Dec 12, 2014                   |         | Dec 17, 2014                 |            | 0             |                | Expired | Delete       |
| Mobile Test 2   |               | Dec 12, 2014                   |         | Dec 16, 2014                 |            | 0             |                | Expired |              |

By clicking **Add Preload**, users are presented with three tabs. The **Setup** tab is where users are required to name the Preload, set the start and end dates for its run, and list the number of times they wish the Preload to display for each user. As mentioned above, when the Display Count is set to 0, the Preload will display until its expiration date, or until it is manually deleted by an ASC user.

| Setup Design Recipients           |              |            |  |
|-----------------------------------|--------------|------------|--|
| Name *                            | Start Date * | End Date * |  |
| Shoes for Crews                   | 12/06/2016   | 01/01/2017 |  |
| Display Count * (0 for unlimited) |              |            |  |
|                                   |              |            |  |
|                                   |              |            |  |
| Description                       |              |            |  |
|                                   | <i>li</i>    |            |  |

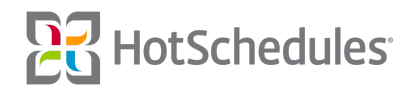

The **Design** tab allows users to upload an image, type a message, and to use a variety of formatting options to make their Preload look great.

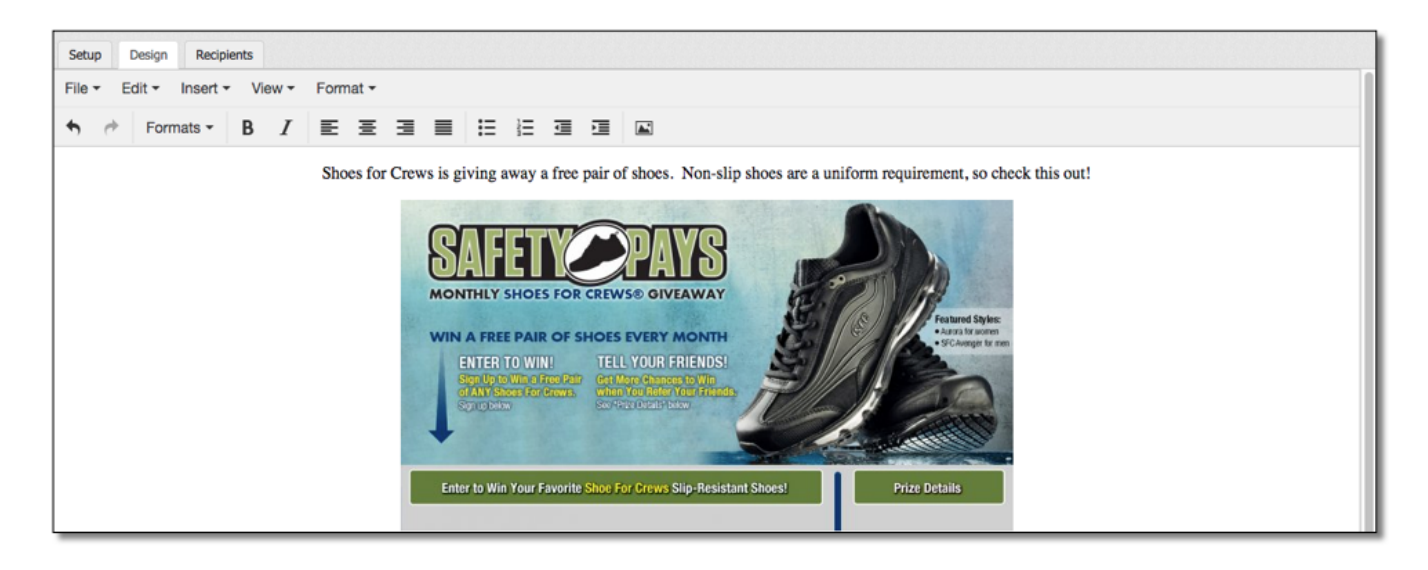

Selecting the "Recipients by" dropdown in the **Recipients** tab allows users to assign Preloads to:

- Everyone at a particular store
- Users of a particular store and job
- Users of a particular store and permission
  - Please note that a maximum of 5 permissions can be selected
- Users of a particular store and schedule

| up Design Recipients    |
|-------------------------|
| cipients by             |
| itore 👻                 |
| New employees only      |
| Stores                  |
| 🗹 📲 JLA Test Company    |
| 🗹 🕶 JLA TST API Concept |
| 🖸 🏫 JLA TST 005500      |
| 🗹 📲 JLA TST Area 1      |
| 🖸 🏫 JLA TST 001100      |
| 🖸 🏫 JLA TST 002200      |
| 🖸 🏫 JLA TST 003300      |
| 🗌 🗝 JLA TST Area 3      |
| C 🏫 JLA TST 004400      |

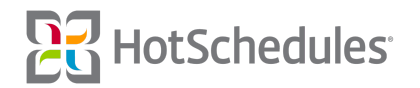

# ASC - Updated Schedule Status Report PDF

The PDF export of the Schedule Status report in the ASC has been updated to match the HTML and Excel formats.

### ASC - Actual vs. Scheduled Report Dates

Improvements have been made to the Actual vs. Scheduled Labor report so that the days displayed more-accurately represent the work week of the store(s). For example, selecting to view a store whose week starts on a Monday will display Monday as the first date in the report. When viewing two stores with two different starting days to the week, the store's week with the closer day to Sunday will display. For example, if one store has a Wednesday - Tuesday week, and another store has a Thursday - Wednesday week, the date range in the report would display Wednesday - Tuesday.

|      | Reports                   | Communication | n    | Configure            | Logbook            | Forecast  | ing Pa    | yControl       | Payroll | Ranking Report | ACA             |       |             |          |       |        |
|------|---------------------------|---------------|------|----------------------|--------------------|-----------|-----------|----------------|---------|----------------|-----------------|-------|-------------|----------|-------|--------|
| Ac   | Actual Vs Scheduled Labor |               |      |                      |                    |           |           |                |         |                |                 |       |             |          |       |        |
| Grou | ups and Stores            |               | Disp | layed Week           |                    | Lat       | bor Units | Type of Report |         | Shifts         |                 |       |             |          |       |        |
| H    | S Grill - North           |               | Cu   | rrent Week - [01 / 3 | 0 / 2017 - 02 / 05 | 2017] - H | ours ~    | Daily Summary  |         | ~ AM           | * Configuration |       | 🗷 🧱 Generat | e Report |       |        |
|      |                           |               |      | Monday               |                    |           | Tuesday   | 1              |         | Wednesday      |                 |       | Thursday    |          |       | Friday |
|      | lob Code                  | Sche          |      | Actual               | Variance           | Sched     | Actual    | Variance       | Sched   | Actual         | Variance        | Sched | Actual      | Variance | Sched | Actual |
|      | Admin                     | 0.00          |      | 0.00                 | 0.00               | 0.00      | 0.00      | 0.00           | 0.00    | 0.00           | 0.00            | 0.00  | 0.00        | 0.00     | 0.00  | 0.00   |
|      | Catering                  | 0.00          |      | 0.00                 | 0.00               | 0.00      | 0.00      | 0.00           | 0.00    | 0.00           | 0.00            | 0.00  | 0.00        | 0.00     | 0.00  | 0.00   |
|      | Dough/Prep                | 0.00          |      | 0.00                 | 0.00               | 0.00      | 0.00      | 0.00           | 0.00    | 0.00           | 0.00            | 0.00  | 0.00        | 0.00     | 0.00  | 0.00   |

#### Time Range for Time Off

Sites using the New Scheduler can now be configured so they are no longer restricted by their Day Parts when submitting Time Off. This is helpful if an employee is able to work part of a morning shift, but not all of it. Now a request is for the calendar day and not the business day. The feature works similarly to the current functionality used in the Time Off & Requests sub-tab of the Home tab, however instead of selecting which Day Part an entry will apply to, users can uncheck an **All Day** box.

| Create Time Off or Request                                                                                                    | x                                |
|----------------------------------------------------------------------------------------------------|----------------------------------|
| Earliest available day for most reques<br>Deadline to request this day: Mon, Ja                                                                                                    | ts: Tue, Jan 10<br>in 9 11:50 AM |
| Type<br>Unpaid Time Off *                                                                                                    | Reason v                         |
| All Day:                                                                                                    |                                  |
| 2/6/17 📩 🕒                                                                                                    |                                  |
| 2/6/17         Image: Constraint of the second second |                                  |
| Comments (Required)                                                                                                    |                                  |
|                                                                                                    |                                  |
|                                                                                                    |                                  |
| Save Cancel                                                                                                    |                                  |

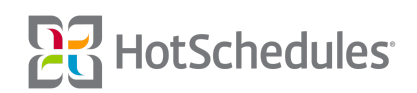

Unchecking the box allows users to click on the window to the right of each date to submit a start time to request as well as an end time.

| *      | Select Reason |                                           |
|--------|---------------|-------------------------------------------|
|        |               | Ψ.                                        |
|        |               |                                           |
|        |               |                                           |
| 0 PM   |               |                                           |
|        |               |                                           |
| ^ ^    | ^             |                                           |
|        | DM            |                                           |
| 8 : 00 | PM            |                                           |
| ~ ~    | *             |                                           |
|        |               |                                           |
|        | 00 PM C       | 00 PM ()<br>• • • •<br>8 : 00 PM<br>• • • |

The "From" and "To" dates/times are required before being able to save. The Comments are only required when a site requires a reason. (Please see the next feature write-up.)

Mobile users are able to submit an entry by time range as well. From the Time Off/Requests screen, users will first need to select the type of request they want to submit. The **All Day** toggle will be set to ON by default, but turning it OFF will allow users to select their start and end times to the request.

| ••••• Verizon LTE | 1:04 PM             | 🖅 🕴 95% 💼 🗲 | ••••• Verizon LTE                            |                                                                     | 🗹 💲 96% 💼 🗲     | ••••• Verizon LTE                            |                                                                    | 🗹 🕴 96% 📥 🗲     |
|-------------------|---------------------|-------------|----------------------------------------------|---------------------------------------------------------------------|-----------------|----------------------------------------------|--------------------------------------------------------------------|-----------------|
|                   |                     | Edit        | Cancel                                       |                                                                     | Done            | Cancel                                       | Unpaid Time Off                                                    | Done            |
|                   | No Requests Created |             | Earliest available da<br>Deadline to request | ay for most requests: Thu, 2/2/<br>t this day: Wed, 2/1/17, 11:50 / | 17<br>AM        | Earliest available da<br>Deadline to request | y for most requests: Thu, 2/2/17<br>this day: Wed, 2/1/17, 11:50 A | 7<br>/1         |
|                   | No nequests created |             | Туре                                         |                                                                     | Unpaid Time Off | Туре                                         | ι                                                                  | Jnpaid Time Off |
|                   |                     |             | All Day On                                   |                                                                     |                 | All Day Off                                  |                                                                    |                 |
|                   |                     |             | Starts                                       |                                                                     | 2/2/17          | Starts                                       | Thu, F                                                             | eb 2 @ 12:15PM  |
|                   |                     |             | Ends                                         |                                                                     | 2/2/17          | Ends                                         | Thu,                                                               | Feb 2 @ 1:15PM  |
|                   |                     |             | Comments (Req                                | uired)                                                              |                 | Comments (Requ                               | uired)                                                             |                 |
|                   | Unpaid Time Off     |             |                                              |                                                                     |                 |                                              |                                                                    |                 |
|                   | Paid Time Off       |             |                                              |                                                                     |                 |                                              |                                                                    |                 |
|                   | Request to Work     |             |                                              |                                                                     |                 |                                              |                                                                    |                 |
|                   | Request Off         |             |                                              |                                                                     |                 |                                              |                                                                    |                 |
|                   | Cancel              |             |                                              |                                                                     |                 |                                              |                                                                    |                 |

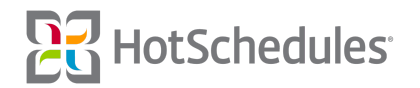

When reviewing the request in the **Manage Time Off** sub-tab of the Home tab, managers can tell whether a request was submitted as a time range (1) or for an entire day (2).

| Requested From | \$<br>Requested To | \$ |
|----------------|--------------------|----|
| 2/3/17 8:00 PM | 2/4/17 12:00 AM    | 1  |
| 2/4/17         | 2/4/17             | 2  |

# **Requiring a Comment for Time Off Requests**

Sites can now be configured to require employees to submit a comment when submitting their Time Off and Requests. From the employees' perspective, they will not be able to save an entry without first entering a comment.

| Create Time Off or Request                                                                        | x                            |
|---------------------------------------------------------------------------------------------------|------------------------------|
| Earliest available day for most request<br>Deadline to request this day: <b>Tue, Jan</b>          | s: Wed, Feb 1<br>31 11:50 AM |
| Type<br>Unpaid Time Off *                                                                         | Reason<br>Select Reason      |
| All Day:<br>From Date:<br>2/3/17   8:00 PM<br>To Date:<br>2/4/17  12:00 AM<br>Comments (Required) |                              |
| Sister's birthday part Save Cancel                                                                |                              |

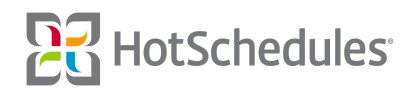

Managers can then view the comments when approving/denying an entry.

| Time Off - Barry Allen                                                    |                |          | х |
|---------------------------------------------------------------------------|----------------|----------|---|
| Pending Approval Submitted: Mon, 1/30/17 Comments: Sister's birthday part | <b>—</b>       |          |   |
| Date                                                                      | Shift          | Approved |   |
| Fri, 2/3/17                                                               | Begins 8:00 PM | Total: 0 |   |
| Comments (Remaining 128)                                                  |                |          |   |
| Approve Deny Cancel                                                       |                |          | 1 |

### Time Off on Behalf of Employees

With the necessary permissions, managers will have a **Create Time Off** button within the Manage Time Off sub-tab of the Home tab where they can submit Time Off on behalf of their employees.

| Create Time Off                                                             | Time Off Approval | s  |               |   |          |   |                  |   |                   | Blocked Days         | [] Expand |
|-----------------------------------------------------------------------------|-------------------|----|---------------|---|----------|---|------------------|---|-------------------|----------------------|-----------|
| Q Search Employees                                                          | Ling Calenda      | ar |               |   |          |   |                  |   |                   |                      |           |
|                                                                             | Name              | ÷  | Schedules     | ¢ | Jobs     | ÷ | Requested From   | ÷ | Requested To      | \$<br>Date Submitted | \$        |
| ▼ Filter by Schedules                                                       | Bobby Drake       |    | 2 Schedules 🕕 |   | 7 Jobs 💿 | 1 | 11/30/16 8:00 AM |   | 11/30/16 10:00 AM | 11/29/16 11:26:26    | AM        |
| Busser (0)<br>Host (0)<br>Kitchen (1)<br>Manager (0)<br>Wait Staff (1)      |                   |    |               |   |          |   |                  |   |                   |                      |           |
| ▼ Filter by Jobs                                                            |                   |    |               |   |          |   |                  |   |                   |                      |           |
| Busser (1)<br>Cook (1)<br>Host (1)<br>Manager (1)<br>Prep (1)<br>Server (1) |                   |    |               |   |          |   |                  |   |                   |                      |           |

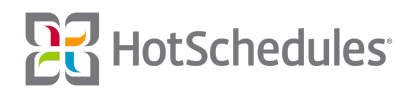

The Create Time Off or Request modal is where managers can make entries for their employees. When submitting on behalf of their staff, managers can override cut off limits and blocked days. Furthermore, if the site is configured for Paid Time Off, but an employee's permission doesn't allow him/her to submit the time, managers can do it on their behalf.

- (1) The Type dropdown allows managers to select what type of entry to enter (Unpaid Time Off, Paid Time Off, Request Off, Request to Work)
  - These options are directly related to the configuration of the site
- (2) Managers can use the Employee dropdown to select for whom the entry is intended
- (3) When Paid Time Off is being entered, the Comments dropdown allows managers to choose a reason for the entry
  - The reasons are created in the Time Off sub-tab of the Configuration tab at the ASC level
- (4) When Paid Time Off is being entered, a Job must be selected from which those paid hours are calculated from

| Create Time Off or Request                                                       | x                             |
|----------------------------------------------------------------------------------|-------------------------------|
| Earliest available day for most request<br>Deadline to request this day: Wed, Fe | s: Thu, Feb 2<br>b 1 11:50 AM |
| Type 1<br>Paid Time Off                                                          | Reason 3<br>Sick Time *       |
| Employee: 2<br>Barry Allen                                                       | Job: 4<br>Cook *              |
| All Day:<br>From Date:<br>1/31/17  To Date:                                      |                               |
| Comments (Required)                                                              |                               |
| Barry called and asked that I p                                                  | ut this in for him.]          |
| Save Cancel                                                                      |                               |

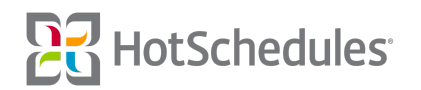

Upon saving a **Paid Time Off** entry, the modal for approving and denying entries will be displayed to allow managers to select how many hours will be "paid hours" before approving the entry.

| Time Off - Ba                                 | rry Allen                           |                   |         |                               | х                    |
|-----------------------------------------------|-------------------------------------|-------------------|---------|-------------------------------|----------------------|
| Pending App<br>Submitted: Th<br>Comments: I n | noval<br>nu, 12/1/16<br>need to see | ;<br>the dentist. |         |                               |                      |
| Date                                          | Shift                               | Туре              | Hours   | Approv                        | ved                  |
| Sat, 12/3/16                                  | All Day                             | Paid Time Off     | \$<br>8 | Breakfa<br>Afterno<br>Evening | ast 0<br>on 0<br>g 0 |
| Job: Busser<br>Comments (Re                   | maining 12                          |                   |         |                               |                      |
|                                               |                                     |                   | 11      |                               |                      |
| Approve                                       | Deny                                | Cancel            |         |                               |                      |

#### **New Personal Settings**

The Personal Settings page has been updated with a new look, and depending on permissions, will allow users to upload a profile picture (1), edit their Preferred Name, Birthday, and Locale (2), submit Availability (3), edit their Contact information and view Schedule and Job assignments (4).

| ŀ     | forme Settings Messagin                  | ing Staff          |                 |                                 |             |           |                      |                 |         |             |         |
|-------|------------------------------------------|--------------------|-----------------|---------------------------------|-------------|-----------|----------------------|-----------------|---------|-------------|---------|
| Perso | nal Preferences                          |                    |                 |                                 |             |           |                      |                 |         |             |         |
|       | BA 1<br>Barry Allen                      | Availability       |                 |                                 |             |           |                      |                 |         |             |         |
|       |                                          | Effective:         | Approv          | ing Manager:                    |             | Reason Fo | r Change:            |                 |         |             |         |
| •     | User name:<br>Flash67                    | 12/29/16           | Ginger (        | Grant                           |             | N/A       |                      |                 |         |             |         |
| 0-7   | Reset Login & Security                   | 144                | 344             | 5 <sup>AM</sup> 7 <sup>AM</sup> | <b>9</b> 4M | 11        | 1.00                 | <b>3</b> PM     | 5PM 7PM | <b>9</b> PM | 11PM    |
|       |                                          | Mon All Day Unava  | lable           |                                 |             |           |                      |                 |         |             |         |
|       | Professed Name                           | Tue                |                 |                                 |             |           |                      |                 |         |             |         |
| ٢     | Flash                                    | Wed 1a - 4:        | 45p Unavailable |                                 |             |           |                      |                 |         |             |         |
|       | 2                                        | Fri All Day Unava  | lable           |                                 |             |           |                      |                 |         |             |         |
| ÷     | Birthdayı                                | Sat All Day Unava  | lable           |                                 |             |           |                      |                 |         |             |         |
|       |                                          | Sun All Day Unava  | lable           |                                 |             |           |                      |                 |         |             | 6       |
| ₿     | Locale:<br>English/United States (en-US) | Contact            |                 |                                 | Pri         | ivacy     | Additional 1         | Info            |         |             | _       |
|       |                                          | (678) 372-8781     | Configure SM    | 45                              |             |           | Schedules:<br>Busser | Jobs:<br>Busser |         |             | \$5.00  |
|       |                                          | kalel067@gmail.com | n               |                                 |             |           | Kitchen              | Host            |         |             | \$10.00 |
|       |                                          | Address            |                 |                                 |             |           | Wait Staff           | Prep            |         |             | \$10.00 |
|       |                                          | City               | ST Zipcode      |                                 |             |           |                      | +1 More         |         |             |         |

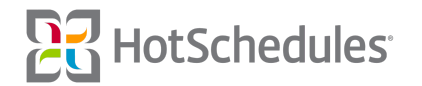

# Time Range for Availability

One of the features of the new Personal page is the ability to submit an Availability by a range of time instead of being restricted to Day Parts. This feature is only available to sites using the New Scheduler, and is dependent on the calendar day and not the business day. The Personal sub-tab landing page will display the current Availability.

| Availab<br>DEC <sup>®</sup><br>29 | +               |                 |               |      |             |              |             |             |             |             |             |                                                                                                    |
|-----------------------------------|-----------------|-----------------|---------------|------|-------------|--------------|-------------|-------------|-------------|-------------|-------------|----------------------------------------------------------------------------------------------------|
| Effectiv                          | 01              | A               | pproving Mana | pers |             | Reason For C | hange:      |             |             |             |             |                                                                                                    |
| 12/29/1                           | 6               | Gi              | inger Grant   |      |             | N/A          |             |             |             |             |             |                                                                                                    |
|                                   | 1.00            | Зам             | <b>5</b> AM   | 7.00 | <b>9</b> AM | 1144         | <b>1</b> PM | <b>3</b> PM | <b>5</b> PM | <b>7</b> PM | <b>9</b> PM | <b>11</b> PM                                                                                                    |
| Mon                               | All Day Unavail | able            |               |      |             |              |             |             |             |             |             |                                                                                                    |
| Tue                               |                 |                 |               |      |             |              |             |             |             |             |             |                                                                                                    |
| Wed                               | 1a - 4:         | 45p Unavailable |               |      |             |              |             |             |             |             |             |                                                                                                    |
| Thu                               |                 |                 |               |      |             |              |             |             |             |             |             |                                                                                                    |
| Fri                               | All Day Unavail | able            |               |      |             |              |             |             |             |             |             |                                                                                                    |
| Sat                               | All Day Unavail | able            |               |      |             |              |             |             |             |             |             |                                                                                                    |
| Sun                               | All Day Unavail | able            |               |      |             |              |             |             |             |             |             | e la compañía de la compañía de la compañía de la compañía de la compañía de la compañía de la compañía de la c |

When enabled, the Employee Availability sub-tab of the Staff tab will be removed.

The current Availability will always be locked so users can't edit it, however they can submit a new Availability by clicking the **Add** icon.

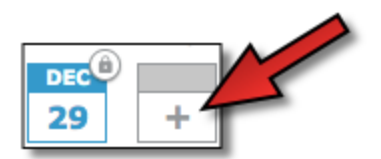

The dates indicate when the availability became effective.

Users are required to enter an "Effective" date for the new Availability. By leaving the Approving Manager drop-down set to "Any," any manager with the **Staff - Edit Employee** permission will be able to approve the submission. If users want to select a specific manager to approve, they will need to select the manager from the drop-down.

It should be noted, however, that if they're going from any sort of limited availability to fully available, no manager approval is needed. In these instances, managers with permissions to approve will receive a HotSchedules Message indicating the employee is fully available now and that no other action is required.

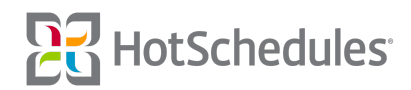

Additionally, users will have the option to provide a reason why the availability will be changing.

| Availability |                    |                    |
|--------------|--------------------|--------------------|
| DEC +        |                    |                    |
| Effective:   | Approving Manager: | Reason For Change: |
| MM/DD/YY     | Any                | N/A                |

Any white on the Availability grid will display when users are available, so when they are **not** available to work, the slot will be in gray. To enter a time of unavailability, they can simply click and drag anywhere in the grid to create the entry.

|     | <b>1</b> AM | 3AM | 5 <sup>AM</sup> | 7 | <b>9</b> AM         | 1144        | <b>1</b> PM | 3PM |
|-----|-------------|-----|-----------------|---|---------------------|-------------|-------------|-----|
| Mon |             |     |                 |   |                     |             |             |     |
| Tue |             |     |                 |   | 9a - 1 <sub>1</sub> | Unavailable |             |     |
| Wed |             |     |                 |   |                     |             |             |     |
| Thu |             |     |                 |   |                     |             |             |     |
| Fri |             |     |                 |   |                     |             |             |     |
| Sat |             |     |                 |   |                     |             |             |     |
| Sun |             |     |                 |   |                     |             |             |     |

The time will move in increments of 15 minutes. If users make a mistake, they can hover the mouse on either side of the entry until an arrow displays, and then click and drag to make their adjustment. Users might also find situations where they attempt to drag an entire entry, but will end up creating 15-minute available slots within their unavailable entry.

| <b>9</b> AM | <b>11</b> AM |    | <b>1</b> PM |  |  |
|-------------|--------------|----|-------------|--|--|
|             |              |    |             |  |  |
| 9a - 10:1   | 10:30a       | 11 | 12          |  |  |

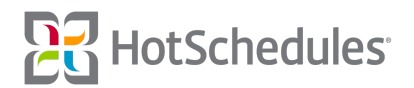

To mark an entire day Unavailable, users can click on the day once, or twice to clear all entries for the day. To wipe the grid clean and start from scratch, they can click the **Clear Availability** button at the bottom. When the Availability is ready to submit, users can simply click **Submit Availability** at the bottom of the page.

| 16/17     |             |      |            |             |        |         | Reaso     | n For (             | Change:               |             |           |             |             |              |  |  |
|-----------|-------------|------|------------|-------------|--------|---------|-----------|---------------------|-----------------------|-------------|-----------|-------------|-------------|--------------|--|--|
|           |             |      | Any        |             |        |         | New Se    | iew School Schedule |                       |             |           |             |             |              |  |  |
|           | <b>1</b> AM | Злм  | 544        | <b>7</b> AM | 94     | м       | 11        | м                   | 1.00                  | <b>3</b> PM | 5***      | <b>7</b> PM | <b>9</b> PM | <b>11</b> PM |  |  |
| Mon       |             |      |            | 7a - 9a     | Unavai |         |           |                     |                       |             |           |             |             |              |  |  |
| Tue       |             |      |            |             |        | 9a - 1p | o Unavail | able                |                       |             |           |             |             |              |  |  |
| Ned       |             |      |            | 7a - 9a     | Unavai |         |           |                     |                       |             |           |             |             |              |  |  |
| Thu       |             |      |            |             |        | 9a - 1j | 9 Unavail | able                |                       |             |           |             |             |              |  |  |
| Fri       |             |      |            | 7a - 9a     | Unavai |         |           |                     |                       |             |           |             |             |              |  |  |
| Sat       | _           |      |            |             |        |         |           |                     |                       |             |           |             |             |              |  |  |
| Sun       |             |      |            |             |        |         |           |                     |                       |             |           |             |             |              |  |  |
| ontact    |             |      |            |             |        | Priv    | асу       |                     | Additional            | Info        |           |             |             |              |  |  |
| (678) 372 | 2-8781      | Conf | figure SMS |             |        |         |           |                     | Schedules:<br>Busser  | Job<br>Busi | s:<br>ier |             |             |              |  |  |
| kalel067@ | pgmail.com  |      |            |             |        |         |           |                     | Host<br>Kitchen       | Cool        | <         |             |             |              |  |  |
|           |             |      |            |             |        |         |           |                     | Manager<br>Wait Staff | Man         | ager      |             |             |              |  |  |
| Address   |             |      |            |             |        |         |           |                     |                       | +11         | fore      |             |             |              |  |  |
| Address   |             |      |            |             |        |         |           |                     | Wait Staff            | Prep<br>+1  | fore      |             |             |              |  |  |

One of the benefits of this new interface is the ability to have up to 4 availabilities submitted at any given time. This allows employees to submit temporary Availabilities for things like Spring Break and school schedules.

| Availat | oility |     |     |
|---------|--------|-----|-----|
| DEC     | JAN    | MAR | MAR |
| 29      | 16     | 14  | 21  |

Once 4 submissions have been made, the Add option will no longer display.

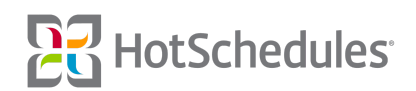

When Availabilities have been approved, clicking any of the Availabilities will allow users to view what the submitted Availability was for that effective date, and also allow them to delete it if necessary by clicking the **X** or **Delete Availability** button.

| Availab<br>Dec<br>29 | JAN MAR <sup>®</sup><br>16 14 | 21  | _              |             |             |              |             |     |     |             |             |                                          |
|----------------------|-------------------------------|-----|----------------|-------------|-------------|--------------|-------------|-----|-----|-------------|-------------|------------------------------------------|
| Effectiv             | 101                           |     | Approving Mana | ger:        |             | Reason For C | hange:      |     |     |             |             |                                          |
| 3/14/17              |                               |     | Any            |             |             | Spring Break |             |     |     |             |             |                                          |
|                      | <b>1</b> AM                   | 3AM | <b>5</b> AM    | <b>7</b> AM | <b>9</b> AM | 11-M         | <b>1</b> PM | Зрм | 5PM | <b>7</b> PM | <b>9</b> PM | <b>11</b> PM                             |
| Mon                  | All Day Unavailat             | ble |                |             |             |              |             |     |     |             |             |                                          |
| Tue                  | All Day Unavailat             | ble |                |             |             |              |             |     |     |             |             |                                          |
| Wed                  | All Day Unavailat             | ble |                |             |             |              |             |     |     |             |             |                                          |
| Thu                  | All Day Unavailat             | ble |                |             |             |              |             |     |     |             |             |                                          |
| Fri                  | All Day Unavailat             | ble |                |             |             |              |             |     |     |             |             |                                          |
| Sat                  | All Day Unavailat             | ble |                |             |             |              |             |     |     |             |             |                                          |
| Sun                  | All Day Unavailat             | ble |                |             |             |              |             |     |     |             | X           | e se se se se se se se se se se se se se |
|                      |                               |     |                |             |             |              |             |     |     |             | D           | elete Availability                       |

Once an Availability is submitted and approved, it cannot be edited. Users will need to delete it, and create a new one.

Managers who have the **Staff - Edit Employee Availability** permission will have the new Availability Approval interface along with an updated sub-tab in their Home tab which will display badge notifications. When there are Availabilities to approve, there will be a numbered badge icon on the sub-tab for every employee with a pending Availability change.

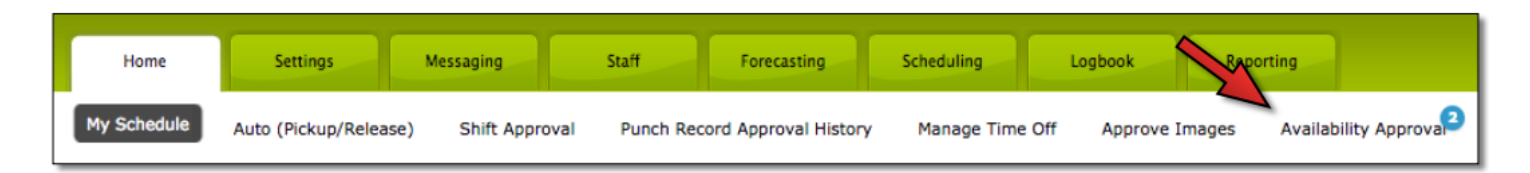

Upon clicking the sub-tab, managers will see the employees on the left who have Availabilities that need to be approved. Employees are ordered by those with older requests at the top of the list, followed by employees with the most recent requests at the bottom. In other words, those who have been waiting the longest for an approval will be at the top of the list.

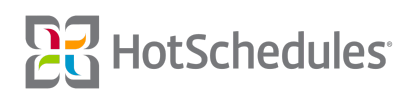

When selected, each of the employee's Availabilities will be displayed on the right. The current Availability, and who it was approved by will be listed first, followed by the Availability that needs approval, and then each Availability in order of their effective date. The gray bars in each grid is the employee's current Availability, and the blue bars is the newly-submitted Availability. To view just the current availability, managers can select the expand icon.

| Home        | Settings              | Messaging | Suff      | Forecasti                           | ng Sk                       | heduling             | Logbook         | leporting      |                           |              |               |     |      |           |                 |
|-------------|-----------------------|-----------|-----------|-------------------------------------|-----------------------------|----------------------|-----------------|----------------|---------------------------|--------------|---------------|-----|------|-----------|-----------------|
| My Schedule | Auto (Pickup/Release) | Shift App | proval Pu | nch Record Approva                  | History                     | Manage Time Of       | f Approve Image | Availability A | prova <sup>2</sup> Time C | Cards Time O | ff & Requests |     |      |           |                 |
| BA Barr     | y Allen               |           | 29        | Current Availa<br>Approved By: Gin  | bility<br>ger Grant         |                      |                 |                |                           |              |               |     |      | _         |                 |
| 💮 Bruc      | e Banner              |           | 3AN<br>16 | Availability Sta<br>Reason For Chan | arting 1/1<br>ge: New Scho  | 6/17<br>ool Schedule |                 |                |                           |              |               |     |      | OENY      | APPROVE         |
|             |                       |           |           | 1 AM                                | 3.44                        | 5.m                  | 7.00            | <b>9</b> 44    | <b>11</b> 48              | 1.00         | 3             | 5m  | 7.00 | 9114      | 11***           |
|             |                       |           | Mon       |                                     |                             |                      | 74 - 94         | Unavaile       |                           |              |               |     |      |           |                 |
|             |                       |           | Tue       |                                     |                             |                      |                 | 9a - 1p        | Unevallable               |              |               |     |      |           |                 |
|             |                       |           | Wed       |                                     |                             |                      | 7a - 9a         | Unavaile       |                           |              |               |     |      |           |                 |
|             |                       |           | Thu       |                                     |                             |                      |                 | 9a - 1p        | Unavailable               |              |               |     |      |           |                 |
|             |                       |           | Fri       |                                     |                             |                      | 74 - 94         | Unavaila       |                           |              |               |     |      |           | ·               |
|             |                       |           | Sat       | Now Available                       |                             |                      |                 |                |                           |              |               |     |      |           |                 |
|             |                       |           | Juli      | Now Available                       |                             |                      |                 |                |                           |              |               |     |      | Reg       | ested @ Current |
|             |                       |           |           |                                     |                             |                      |                 |                |                           |              |               |     |      | •         |                 |
|             |                       |           | MAR<br>14 | Availability Sta<br>Reason For Chan | arting 3/1<br>ge: Spring Br | 4/17<br>reak         |                 |                |                           |              |               |     |      | OENY DENY | APPROVE         |
|             |                       |           |           | 144                                 | 344                         | 5.00                 | 7.00            | 9~*            | 1148                      | 1.00         | 3144          | 524 | 7.00 | 9=M       | 11**            |
|             |                       |           | Mon       | All Day Unavailable                 |                             |                      |                 |                |                           |              |               |     |      |           |                 |
|             |                       |           | Tue       | All Day Unavailable                 |                             |                      |                 |                |                           |              |               |     |      |           |                 |
|             |                       |           | Wed       | All Day Unavailable                 |                             |                      |                 |                |                           |              |               |     |      |           |                 |
|             |                       |           | Thu       | All Day Unavailable                 |                             |                      |                 |                |                           |              |               |     |      |           |                 |
|             |                       |           | Fri       | All Day Unavailable                 |                             |                      |                 |                |                           |              |               |     |      |           |                 |
|             |                       |           |           |                                     |                             |                      |                 |                |                           |              |               |     |      |           |                 |
|             |                       |           | Sat       | All Day Unavailable                 |                             |                      |                 |                |                           |              |               |     |      |           |                 |

When denying an Availability, managers can provide a reason why. The system does **not** require them to provide a reason when they deny, but they still have to click **Send** to complete the denial. Each approval and denial will be sent to the employee in the form of a HotSchedules Message. Additionally, when the employee logs into the web, and navigates to his/her Personal settings, a similar message will display indicating the status of their Availability request.

| MAR<br>14 | Availability Star<br>Reason For Change     | ting 3/14/1<br>Spring Break | .7          |             |             |              |             |                           |                                                                                          | Ì  |
|-----------|--------------------------------------------|-----------------------------|-------------|-------------|-------------|--------------|-------------|---------------------------|------------------------------------------------------------------------------------------|----|
|           | <b>1</b> AM                                | <b>3</b> AM                 | <b>5</b> AM | <b>7</b> AM | <b>9</b> AM | <b>11</b> AM | <b>1</b> PM | NOTE:                     | 117M                                                                                     |    |
| Mon       | All Day Unavailable<br>All Day Unavailable | -                           |             | · · · ·     |             |              |             | You need to put in a Time | Off request for                                                                          |    |
| Wed       | All Day Unavailable                        |                             |             |             |             |              |             | this.                     | Requests Processed                                                                       |    |
| Thu       | All Day Unavailable                        |                             |             |             |             |              |             | SEND                      | DEC                                                                                      |    |
| Sat       | All Day Unavailable                        |                             |             |             |             |              |             | 2                         | 29 Availability Approved                                                                 |    |
| Sun       | All Day Unavailable                        |                             |             |             |             |              |             |                           | Availability Approved                                                                    |    |
|           |                                            |                             |             |             |             |              |             |                           | Availability Denied<br>By:<br>Reason: You need to put in a Time Off<br>request for this. |    |
|           |                                            |                             |             |             |             |              |             |                           | Availability Denied<br>By:                                                               |    |
|           |                                            |                             |             |             |             |              |             |                           |                                                                                          | ок |

Please note there is no UNDO option when approving or denying.

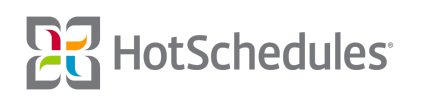

#### **New Staff Profile Interface**

Sites using the new Personal interface will also be configured to use a redesigned Staff Profile page for managers who click on an employee's name in the Staff List. On the left, managers are able to edit personal information such as phone number and email address. On the right, the Details tab (1) displays by default, followed by the Jobs/Schedules tab (2), and then the Availability tab (3).

| Home Settings Messaging                                       | Sulf Forecasting Scheduling Logbook Reporting                                         |
|---------------------------------------------------------------|---------------------------------------------------------------------------------------|
| Staff List All Staff Certifications Employee POS IC<br>← Back | De 1 Adjustments 2 angement 3<br>DETAILS JOBS / SCHEDULES AVAILABILITY                |
| BA<br>Barry Allen                                             | Next shift SEND SCHEDULE Plash57 SEND LOGIN                                           |
| (678) 372-8781                                                |                                                                                       |
| kalel067@gmail.com                                            | Write here SETTINGS                                                                   |
| <b>Q</b>                                                      | Account Status:                                                                       |
| Address                                                       | Active Active                                                                         |
| City ST Shoone                                                | Filiadarda                                                                            |
| Preferred Name:<br>Flash                                      | CERTIFICATIONS Expiration                                                             |
| Birthday:                                                     | 60 Day Employee Review         0/0/00         HR ID:           12345                  |
|                                                               | Alcohol Certification * 3/8/18     Hired Date:                                        |
|                                                               | 2 CPR * 3/1/18 2/4/14                                                                 |
|                                                               | Liquor Card *         0/0/00         Account Created:           2/2/14         2/2/14 |
|                                                               | * Corporate Level Certification                                                       |
|                                                               | English/United States (en-U5)                                                         |
|                                                               |                                                                                       |
|                                                               |                                                                                       |

The **Details** tab of an employee's profile is where managers can go for important information about the employee such as when their next shift is and what certifications they have.

| Next shift SEND SCHEDULE Thu, 1/12/17 at 5:00 AM | User Plash67 SEND LOGIN                                                         |  |
|--------------------------------------------------|---------------------------------------------------------------------------------|--|
| Write here                                       | SETTINGS<br>Account Status:<br>Active<br>MESSAGE<br>Permission Set:<br>Employee |  |
| CERTIFICATIONS                                   | Meal Break Rule:<br>M Shr/20, B 4hr/15<br>Expiration                            |  |
| 60 Day Employee Review                           | 0/0/00 12345                                                                    |  |
| Alcohol Certification *                          | 1/18/17 Hired Date:                                                             |  |
| CPR *                                            | 3/1/18 2/4/14                                                                   |  |
| Liquor Card *                                    | 0/0/00 Account Created:                                                         |  |
|                                                  | * Corporate Level Certification 2/3/14                                          |  |
|                                                  | English/United States (en-US)                                                   |  |

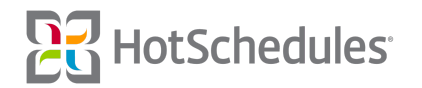

The top section of this tab will display the employee's next shift and what his/her username is to access the account.

| DETAILS    | JOBS / SCHEDULES                      | AVAILABILITY  |                  |   |
|------------|---------------------------------------|---------------|------------------|---|
| •••••<br>• | Next shift<br>Thu, 1/12/17 at 5:00 AM | SEND SCHEDULE | P User SEND LOGI | N |

For employees who have a confirmed email address, or have their text messaging configured, managers can click the **Send Schedule** button to send a copy of any posted schedule. If an employee doesn't have his/her email confirmed, the manager will be notified.

| Unable to send login details           | ×      |
|----------------------------------------|--------|
| Bobby does not have an email address I | isted. |
|                                        | OKAY   |

Managers can also send login details to users with a confirmed email or configured text messaging. By clicking **Send Login**, they will have the option of sending just the username, or they can check the **Include Password** box to send the employee a link so they can securely change their password.

| addresses.  |              |                 |            |  |
|-------------|--------------|-----------------|------------|--|
| Include Pas | sword (Sends | user reset pass | word link) |  |

While on the Details tab of the Staff Profile, managers can send a quick HotSchedules Message with the Message tool.

| We need waiters tonight. Please call the restaurant if you can help out. I'll comp a meal of your choice. |   |
|----------------------------------------------------------------------------------------------------|---|
|                                                                                                    | 2 |
| MESSAGE                                                                                                   |   |

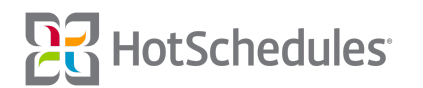

Managers can select from the certifications configured for their site to assign to employees. Enabling a new certification will automatically display a date picker to configure the expiration date, but users can also click the dates of previously-assigned certifications to enter a new expiration date.

|                         | Expiration                      |
|-------------------------|---------------------------------|
| 60 Day Employee Review  | 0/0/00                          |
| Alcohol Certification * | 1/18/17                         |
| CPR *                   | 3/1/18                          |
| Liquor Card *           | 0/0/00                          |
|                         | # Companying Lowel Contribution |

The Settings panel is where various employee configurations can be made such as account status, permission set, and hired date.

| SETTINGS              |           |
|-----------------------|-----------|
| Account Status:       |           |
| Active                |           |
| Permission Set:       |           |
| Employee              |           |
| Meal Break Rule:      |           |
| M 5hr/20, B 4hr/15    |           |
| HR ID:                |           |
| 12345                 |           |
| Hired Date:           |           |
| 2/4/14                |           |
| Account Created:      |           |
| 2/3/14                |           |
| Locale:               |           |
| English/United States | ; (en-US) |

Marked fields are editable by clicking the field and selecting an option.

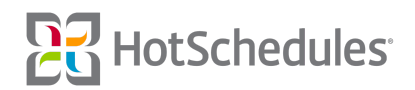

The Jobs/Schedules tab is where managers can assign jobs and schedules to their employees.

| SCHEDULES             |   | JOBS            |                 |             |  |  |  |  |
|-----------------------|---|-----------------|-----------------|-------------|--|--|--|--|
| 3 of 5 Selected       | ~ | 6 of 6 Selected |                 |             |  |  |  |  |
| Busser                |   | Primary         | Skill Level (i) | Hourly rate |  |  |  |  |
| Kitchen<br>Wait Staff |   | Busser          | 01              | v \$5.00    |  |  |  |  |
|                       |   | Cook            | 01              | ~ \$0.00    |  |  |  |  |
|                       |   | Host            | 01              | ~ \$0.00    |  |  |  |  |
|                       |   | Manager         | 01              | × \$0.00    |  |  |  |  |
|                       |   | Prep            | 01              | × \$0.00    |  |  |  |  |
|                       |   | Server          | 01              | \$8.75      |  |  |  |  |

The **Schedules** pane will display the schedules that are assigned below a drop-down menu of all the schedules available to assign. When collapsed, the menu will display the number of assigned schedules out of the total number available.

| SCHEDULES       |   |
|-----------------|---|
| 3 of 5 Selected | ~ |
| Busser          |   |
| Kitchen         |   |
| Wait Staff      |   |
|                 |   |

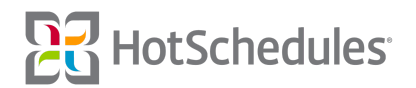

The **Jobs** pane will display the jobs that are assigned below a drop-down menu of all the jobs available to assign. When collapsed, the menu will display the number assigned jobs out of the total number available.

| of 6 Selected |                 |             | ~ |
|---------------|-----------------|-------------|---|
| Primary       | Skill Level (i) | Hourly rate |   |
| Busser        | 01              | ✓ \$5.00    |   |
| Cook          | 01              | ~ \$0.00    |   |
| Host          | 01              | ~ \$0.00    |   |
| Manager       | 01              | ~ \$0.00    |   |
| Prep          | 01              | ~ \$0.00    |   |
| Server        | 01              | × \$8.75    |   |

- Imported and new-employee accounts will not have a default Primary job, however selecting one makes it easier and quicker to schedule newly created shifts in the Scheduler.
- The **Skill Level** for each job is an indication of the employee's ability for the specific job, and provides more options when using the AutoScheduler tool.
- Most sites integrate their jobs with a Point of Sale system, so the Hourly Rate for each job tends to come from there.

With the **Availability** tab, managers can view the employee's Availability as well as submit a new Availability on behalf of the employee. Submitting an Availability on behalf of an employee works the same as outlined in the **Time Range for Availability** section above.

| Home Settings Messaging                                  | Staff             | Forecasting         | Scheduling Log   | book Rep | orting |      |      |              |      |      |      |                    |
|----------------------------------------------------------|-------------------|---------------------|------------------|----------|--------|------|------|--------------|------|------|------|--------------------|
| Staff List All Staff Certifications Employee P<br>← Back | POS IDs Pay A     | djustments ACA Mani | agement          |          |        |      |      |              |      |      |      |                    |
| BA                                                       | DETAILS           | JOBS / SCHEDUL      | ES AVAILABILI    | TY       |        |      |      |              |      |      |      |                    |
| Barry Allen                                              | 29                | JAN<br>16 +         |                  |          |        |      |      |              |      |      |      |                    |
| <b>C</b> (678) 372-8781                                  | Effection 12/29/1 | Re: Re: N//         | ason For Change: |          |        |      |      |              |      |      |      |                    |
| kalel067@gmail.com                                       |                   |                     | 9.14 5.14        |          | 0.11   |      | * D4 | <b>2</b> 114 | File | Text | 0.00 |                    |
| <b>Q</b>                                                 | Mon               | All Day Unavailable | 300 300          | 200      | 3 Mar  | 1100 | Tu   | am           | 2    |      |      | 11.00              |
| Address<br>City ST Zipcode                               | Tue               |                     |                  |          |        |      |      |              |      |      |      |                    |
|                                                          | Wed               | 1a - 4:45p Un       | available        |          |        |      |      |              |      |      |      |                    |
| Preferred Name:                                          | Fri               | All Day Unavailable |                  |          |        |      |      |              |      |      |      |                    |
|                                                          | Sat               | All Day Unavailable |                  |          |        |      |      |              |      |      |      |                    |
| Birthday:                                                | Sun               | All Day Unavailable |                  |          |        |      |      |              |      |      |      |                    |
| i/1/71                                                   |                   |                     |                  |          |        |      |      |              |      |      |      | Clear Availability |

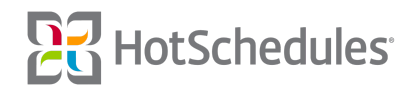

Each time an employee's Availability is saved, the employee will receive a notification when they navigate to their Personal settings that a new availability was approved.

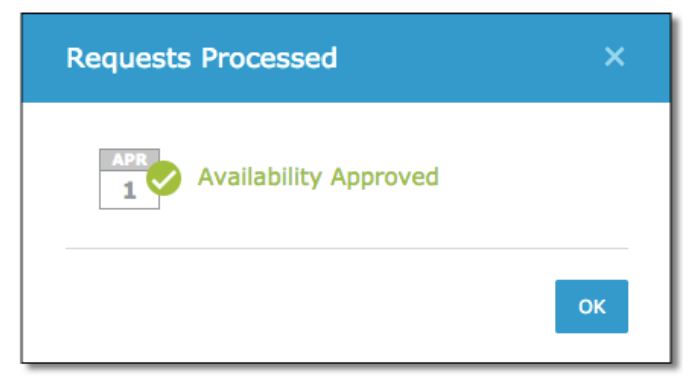

Employees will NOT receive an HS Message when a manager submits availability on their behalf.

# Reports Affected by Time Range for Availability and Time Off

The following scenarios will occur when a customer uses **Time Range for Availability**:

- The Availability Report will be removed
- The Availabilities option will be removed when configuring the Extended Schedule Report
- The Availabilities option will be removed when configuring the Weekly Roster Report

The following scenarios will occur when a customer uses Time Range for Time Off:

- The Approved Time Off and Employee Request Reports will be removed
- The Approved Time Off and Requests options will be removed when configuring the Extended Schedule Report
- The Requests option will be removed when configuring the Weekly Roster Report

Please note that the reports listed above are under construction, so they will be back soon. In the meantime, the information they contain can be found in the Employee Information Center in the Scheduler, or from the Time Off Calendar tab within the Manage Time Off sub-tab.

# New Scheduler - Update to the Create House Shift Modal

The 4.0.55.1 Release (12.22.2017) introduced the ability to easily create house shifts by clicking ALT+CTRL+H if on a PC, or ALT+COMMAND+H if on a Mac. Updates have been made to the Create House Shift modal so that only assigned jobs and schedules will display to alleviate the risk of posting a house shift no one can pick up.

# New Scheduler - Continued Removal of Locations

The 4.0.53.0 Release (09.15.2016) removed the Locations options from several areas of the Scheduler if a site did not have any Locations configured. The option has now been removed from the AutoScheduler, the Roster Report, and the SmartSelect tool.

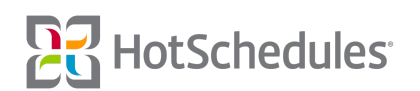

### New Scheduler - Display Cost Setting

Managers now have the option to hide the cost in the Scheduler. The option is enabled by default, but to remove it from displaying, they can navigate to the Scheduler Settings and uncheck the box.

| x                                 |
|-----------------------------------|
| Alert Settings:                   |
| Minor                             |
| Availability                      |
| ✓ Overtime                        |
| ✓ ACA                             |
| Configuration Settings:           |
| View Schedule By:                 |
| First Name                        |
| Default shift length 8 hours      |
| Sort SmartSelect By:              |
| Hours \$                          |
| Bruce Banner<br>0 / 8.00 \$120.00 |
|                                   |

#### New Scheduler - Forecasting Data

Improvements have been made to the forecasting data in the Scheduler to match the forecasting data on the Forecast Projections page.

# New Scheduler - Editing Day Notes

Day Notes in the Scheduler can now be edited by their creator, or deleted by any user with the permission to create them. While viewing a Day Note, the creator of that note can hover the mouse over it to show the edit pencil or delete icons in the upper, right-hand corner.

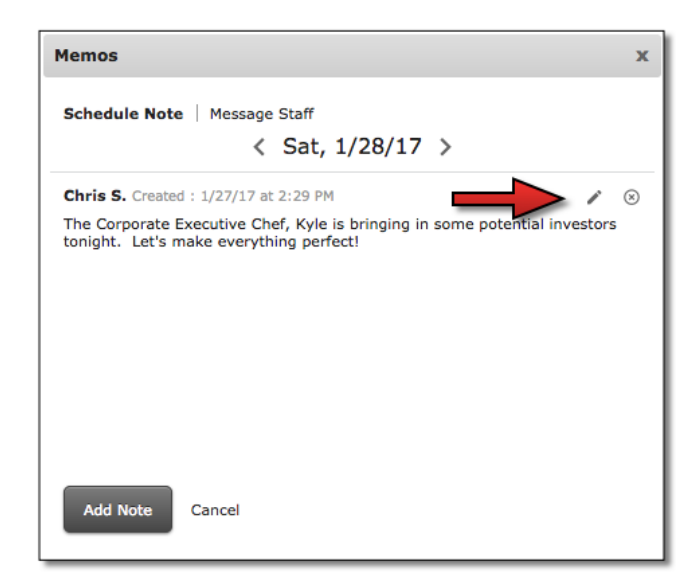

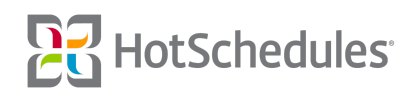

Clicking the pencil icon will allow the creator of the note to make in-line changes that will save in real time, and upon clicking outside of the text box, the timestamp label for the note will change from "Created" to "Edited" with the updated date and time.

| Memos                                                                                                    | x |
|----------------------------------------------------------------------------------------------------|---|
| Schedule Note   Message Staff                                                                                                    |   |
| Chris S Edited : 1/27/17 at 2:34 PM<br>The Corporate Executive Chef, Kyle is bringing in some potential investors<br>tonight. Everyone needs to have their game faces on! |   |
| Add Note Cancel                                                                                                    |   |

# Matching Forecasting and Proforma Reports

Improvements have been made to back-end calculations so that figures within the Forecasting tab will now match the projections in the Labor Proforma II reports.

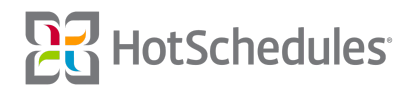